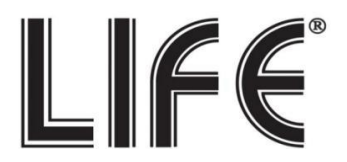

# Wireless HD NVR 75.IPH2104K41 4 canali 75.IPH2108K81 8 canali

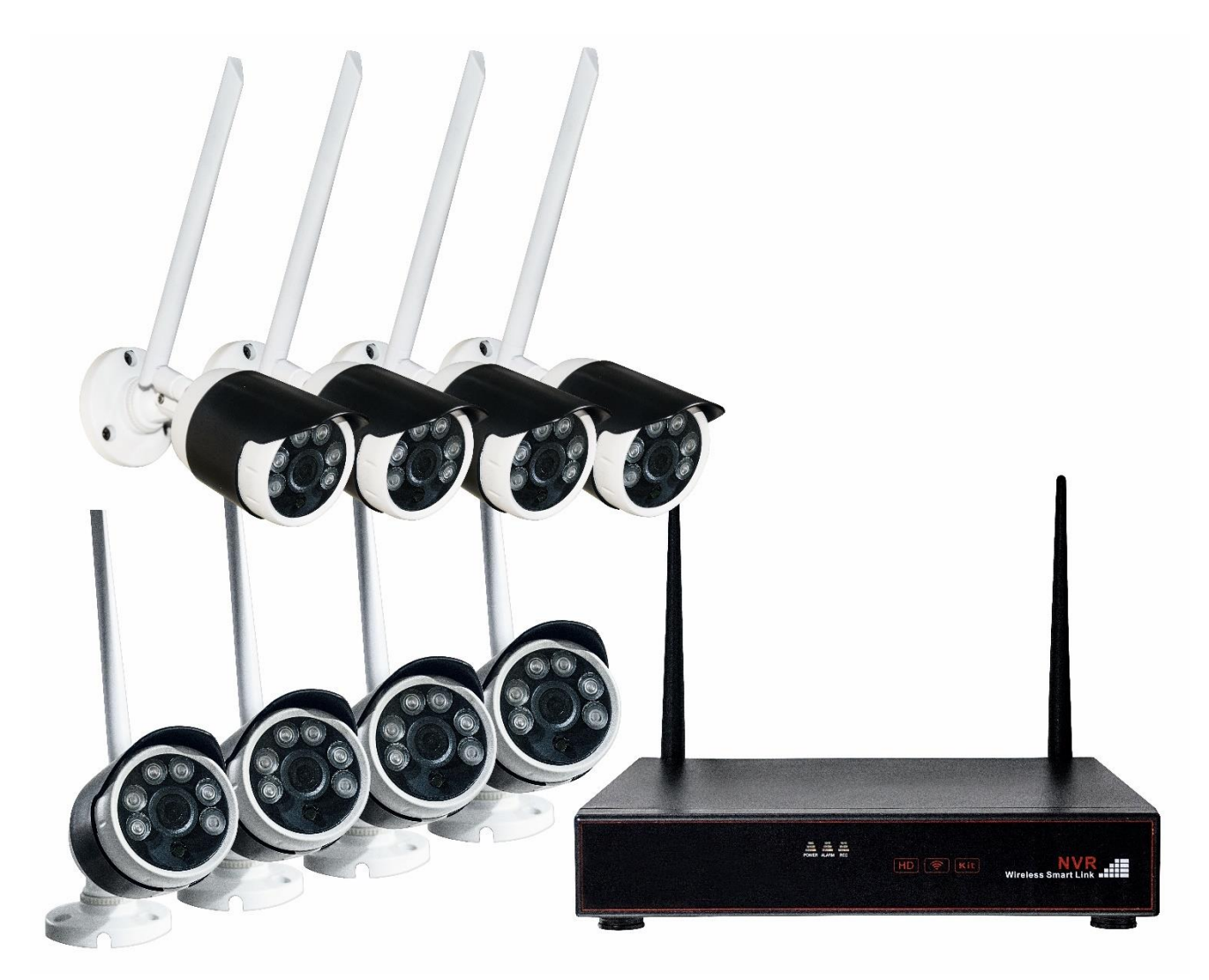

# Manuale di installazione

Username: admin Password: (non impostata)

| Pa | ano                            | ramica prodotto                          | 2  |  |  |  |  |  |  |  |
|----|--------------------------------|------------------------------------------|----|--|--|--|--|--|--|--|
| C  | onn                            | nessioni                                 | 2  |  |  |  |  |  |  |  |
| In | sta                            | llazione                                 | 3  |  |  |  |  |  |  |  |
|    | 1.                             | Installazione HD                         | 3  |  |  |  |  |  |  |  |
|    | 2.                             | Accensione NVR                           | 4  |  |  |  |  |  |  |  |
|    | 3.                             | Configurazione guidata                   | 4  |  |  |  |  |  |  |  |
|    | 4.                             | Connessione telecamere                   | 5  |  |  |  |  |  |  |  |
|    |                                | 4.1 Funzione Ripetitore delle telecamere | 6  |  |  |  |  |  |  |  |
|    | 5.                             | Applicazione per Smartphone              | 7  |  |  |  |  |  |  |  |
|    | 6. Visualizzazione tramite Web |                                          |    |  |  |  |  |  |  |  |
| M  | enı                            | ı di sistema                             | 10 |  |  |  |  |  |  |  |
|    | 7.                             | Barra Menu                               | 10 |  |  |  |  |  |  |  |
|    | 8.                             | Riproduzione                             | 11 |  |  |  |  |  |  |  |
|    | 9.                             | Video Backup                             | 12 |  |  |  |  |  |  |  |
|    | 10.                            | Registrazione                            | 12 |  |  |  |  |  |  |  |
|    | 11.                            | Cloud ID                                 | 14 |  |  |  |  |  |  |  |
|    | 12.                            | Aggiungi & Edita User Account            | 14 |  |  |  |  |  |  |  |
|    | 13.                            | Settaggio Data                           | 15 |  |  |  |  |  |  |  |
|    | 14.                            | Settaggio Display                        | 15 |  |  |  |  |  |  |  |
|    | 15.                            | Aggiungi Telecamera                      | 16 |  |  |  |  |  |  |  |
| S  | pec                            | cifiche e altre informazioni             | 17 |  |  |  |  |  |  |  |
|    | 15.                            | Specifiche NVR                           | 17 |  |  |  |  |  |  |  |
|    | 16.                            | Specifiche Telecamera                    | 18 |  |  |  |  |  |  |  |

## **Panoramica Prodotto**

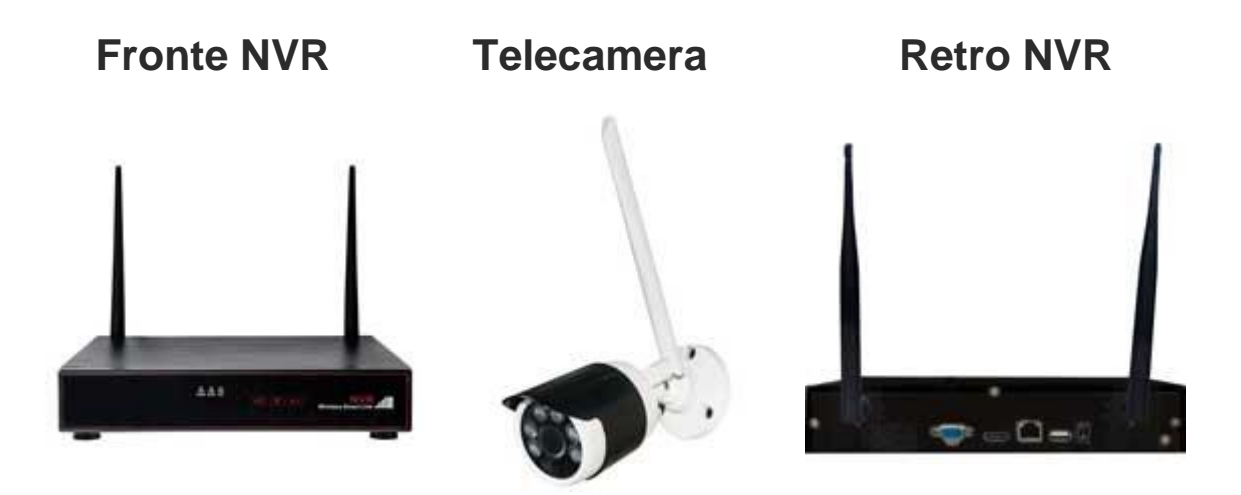

#### **Connessioni Prodotto**

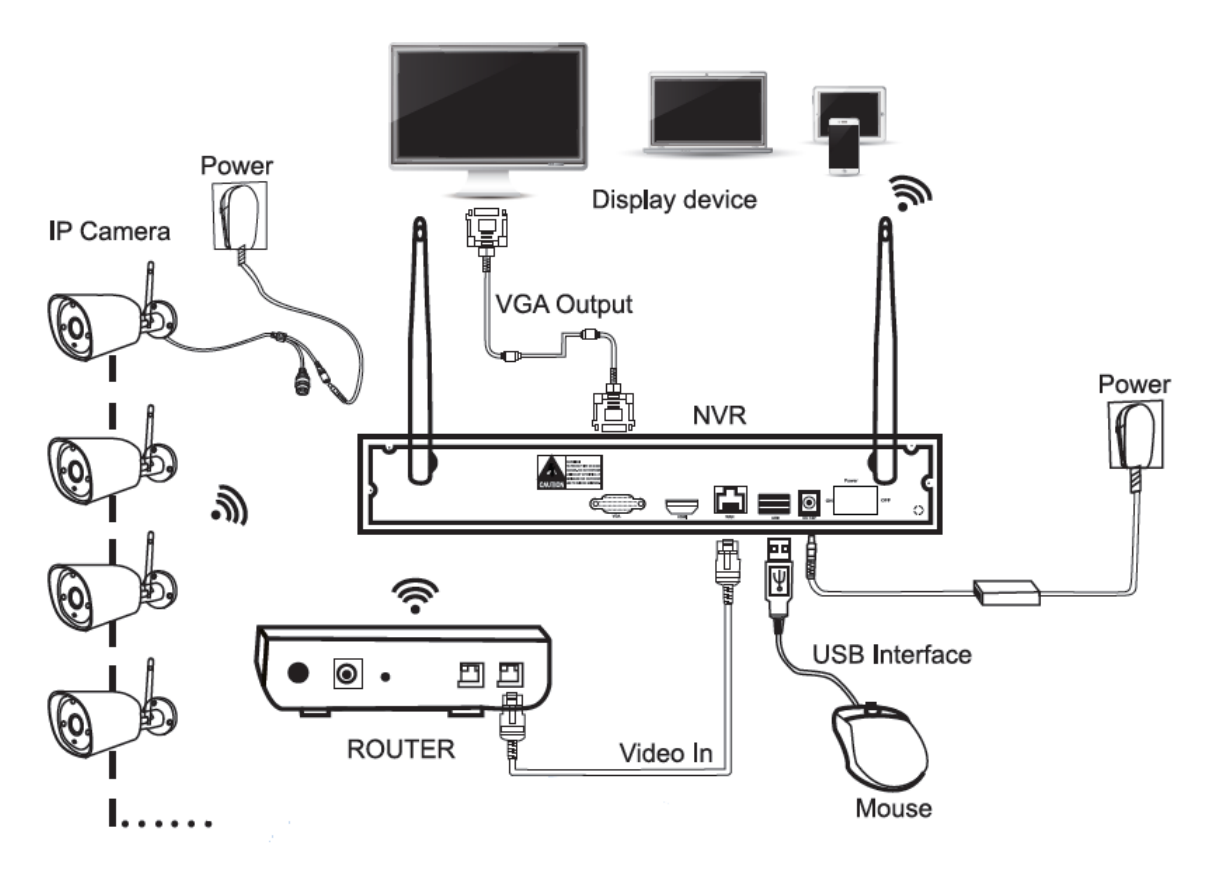

# Installazione

#### 1. Installazione HD

Prima di avviare l'NVR installare un hard disk (tipo SATA da 3.5" pollici non in dotazione) per le registrazioni delle immagini, tramite la seguente procedura.

1. Rimuovere il coperchio dell'NVR svitando le 2 viti che si trovano lateralmente e le 3 sul retro.

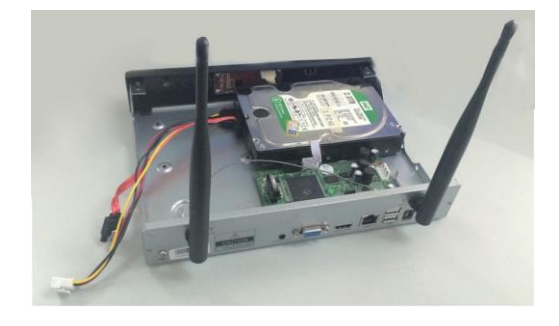

2. Collegare il cavo dati ed il cavo alimentazione dell'HD, avvitare le quattro viti per il bloccaggio.

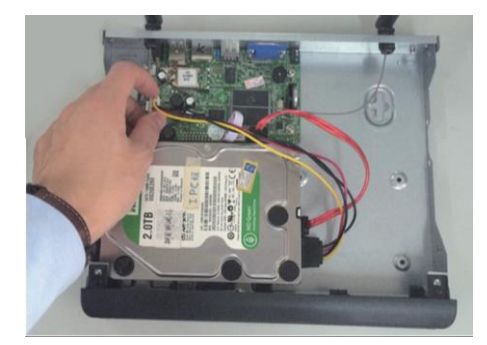

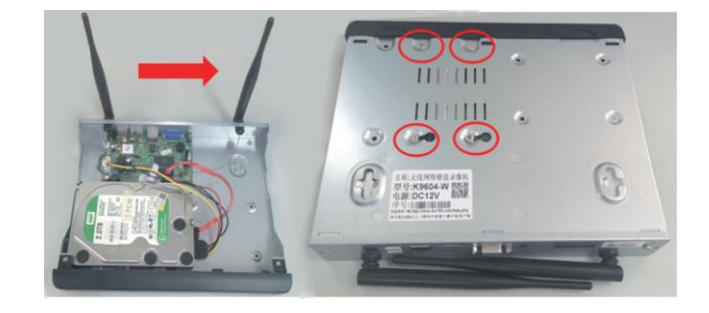

3. Rimontare il coperchio dell'NVR avvitando le 5 viti che si trovano lateralmente e sul retro.

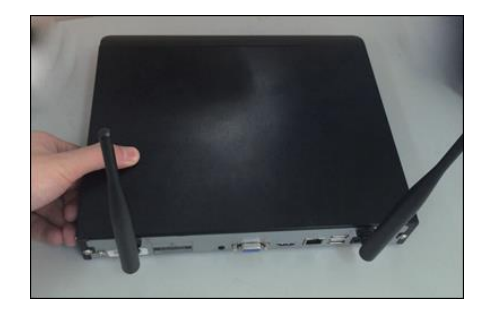

### 2. Accensione NVR

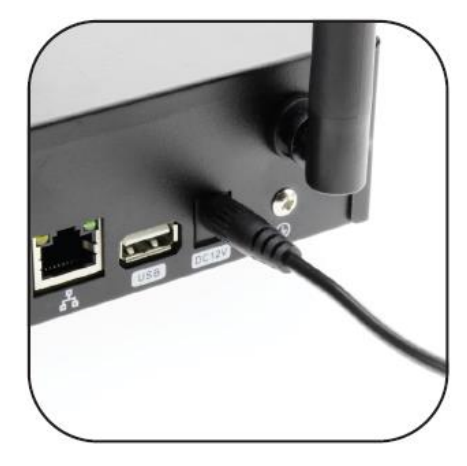

1. Per accendere l'NVR usare l'alimentatore in dotazione da collegare alla porta che si trova sul retro a tensione di DC12V.

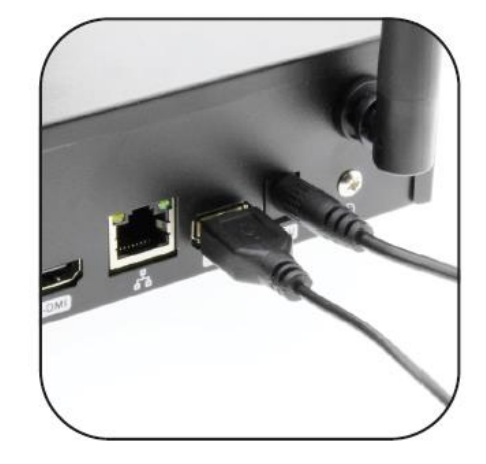

- 2. Connettere il mouse tramite la porta USB che si trova nella parte posteriore del NVR.
- 3. Collegare il monitor tramite la porta HDMI o VGA.

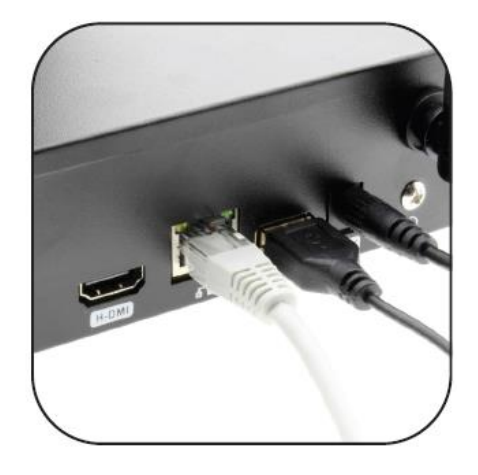

 Se si vuole visualizzare l'impianto da remoto connettere un cavo di categoria Cat5e (LAN) per collegare l'NVR ad un router o modem per la connessione internet.

#### 3. Configurazione guidata

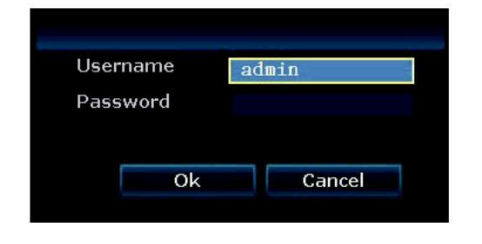

 Dopo aver collegato l'NVR il sistema si avvierà.
 All'avvio seguire le istruzioni e premere il pulsante

premere il pulsante "Conferma", per avviare la procedura di configurazione guidata.

Default ID/Password Username:admin Password:(non impostata)

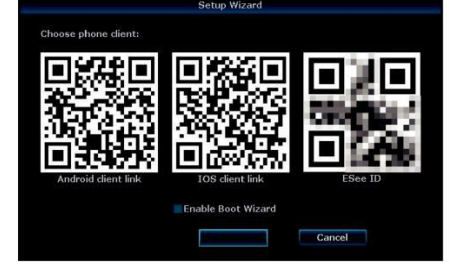

2. Scarica dagli Store l'App per Android o IoS "IP Pro" (vedi pag.6 paragrafo 5 "Applicazione per smartphone") o saltare al passo successivo e scaricarla dopo aver ultimato l'installazione.

| inter er ar la | 405:00       |           |  |
|----------------|--------------|-----------|--|
| Della era      | 2017/09/05 # | 15 169 15 |  |
| Encremicane.   | II AND A     |           |  |
| formale data   | AAAA/HH/00   |           |  |
| Lingus         | Italana      |           |  |
| Tastieva       | Tipe J       |           |  |
| ID remote      | 255          |           |  |
|                |              |           |  |
|                |              |           |  |

3. Impostare da data, l'ora ed il fuso orario ed attivare la sincronizzazione automatica.

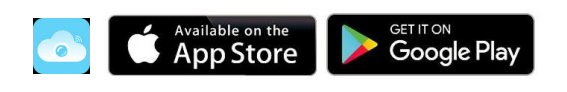

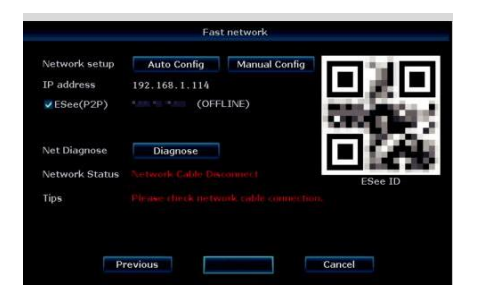

4.La configurazione di rete di default è settata in automatico se si è effettuata la connessione ad internet apparirà il messaggio "Rete OK". Se non si è connessi si può farlo adesso ed avviare la "Diagnosi di Rete

|                | letwork setup |        |  |
|----------------|---------------|--------|--|
| DHCP           |               |        |  |
| IP address     | 192.168.123.1 | 03     |  |
| Gateway        | 192.168.123.  |        |  |
| Subnet mask    | 255.255.255.  |        |  |
| Preferred DNS  | 192.168.123.  |        |  |
| Web port       | 80            |        |  |
| Network Status |               |        |  |
| PPPoE          |               |        |  |
| Apply          | Ok            | Cancel |  |

Se vi dovesse essere un problema di connessione, controllare il cavo cat5e e verificare il suo corretto collegamento al router o al modem. Se necessario modificare le impostazioni di rete cliccare sul tasto "manuale"

| 10 | HDD Heddle                                                                                                    | Casestia                                                                                                    | Used  |                |  |
|----|----------------------------------------------------------------------------------------------------|----------------------------------------------------------------------------------------------------|-------|----------------|--|
| ÷. | 11000000001 13014                                                                                                    | 445 58                                                                                                    | 11.98 | Researching to |  |
|    |                                                                                                    |                                                                                                    |       |                |  |
|    | N                                                                                                    |                                                                                                    |       |                |  |
|    |                                                                                                    | the second second                                                                                                    |       | 1              |  |
|    |                                                                                                    |                                                                                                    |       |                |  |
|    |                                                                                                    | All succession of the local division of the local division of the |       |                |  |
|    | 6                                                                                                    | Billing and the second                                                                                                    |       |                |  |
|    | Old the second second se |                                                                                                    |       |                |  |

5. Per formattare I'HDD spuntare casella la "Formatta" e premere il tasto "Formatta" seguire le indicazione a schermo ed attendere la fine del processo quindi premere su "Chiudi" completare per la configurazione guidata.

#### 4. Connessione telecamere

Adesso si possono installare tutte le telecamere, dopo un tempo variabile tra 30~90 sec saranno automaticamente connesse e funzionanti.

Se le telecamere non dovessero inviare le immagini all'NVR seguire le istruzioni a pag. 14 del paragrafo 15 dal titolo "Aggiungi Telecamera".

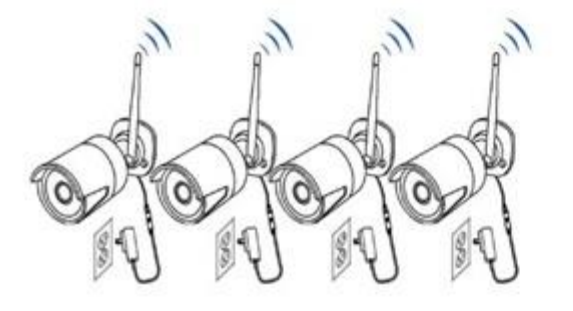

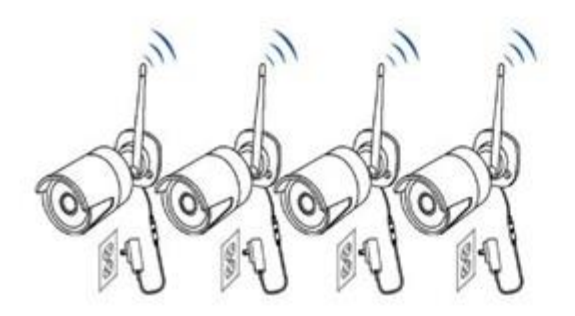

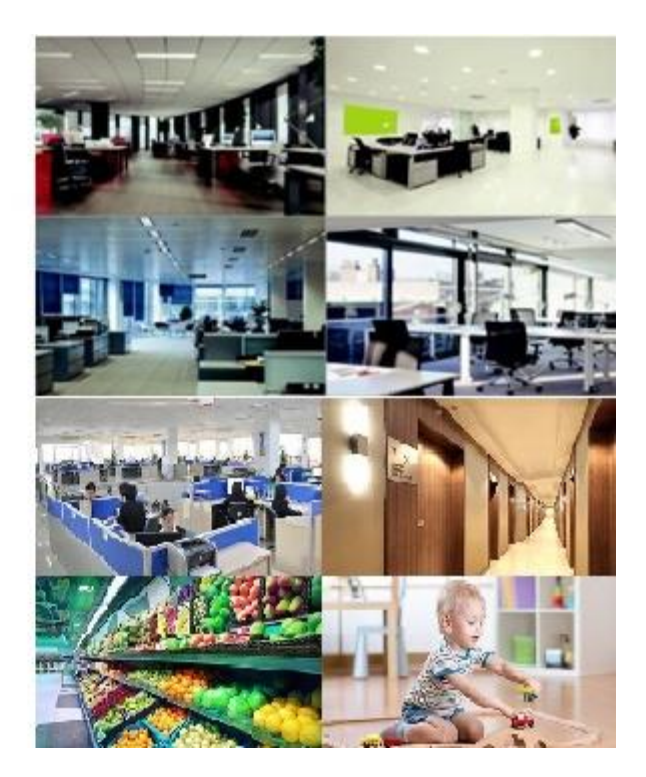

#### 4.1 Funzione ripetitore delle telecamere

Questa funzione permette di estendere la distanza di gestione delle telecamere effettuando un collegamento a cascata.

|        |                                                                                                    | Video Mana       | ge                                                                                                    |               |
|--------|----------------------------------------------------------------------------------------------------|------------------|----------------------------------------------------------------------------------------------------|---------------|
| Protoc | ol NI                                                                                                    |                  |                                                                                                    |               |
| d1     | Nideo Manage         Repeater         Device nume       ID address,       Provice Protocol         IPCAM       172.20.16.31       On N1       NVE       Connect Information         IPCAM       172.20.16.32       On N1       NVE       Connect Information         IPCAM       172.20.16.32       On Address,       Connect Information         IPCAM       172.20.16.32       Oneories       Connect State         IPCAM       IPCAM       Connect State       Connect State         IPCAM       IPCAM       Connect State       Connect State         IPCAM       IPCAM       Connect State       Connect State         IPCAM       IPCAM       Connect State         IPCAM       IPCAM       Connect State         IPCAM       IPCAM       IPCAM       Connect State         IPCAM       IPCAM       IPCAM                                                                                                    |                  |                                                                                                    |               |
|        | T PCAN                                                                                                    | 172.20.14.30     | NI NI                                                                                                    | Refresh       |
|        | Repeater         Repeater         Repeater         Device name       Provine Provine Provi Provine Provine Provi Provi Provine Provine Provine Provi Provine |                  |                                                                                                    |               |
| - 4    | TECAM                                                                                                    | 172.20.14.33     | NI NI                                                                                                    | Auto Add      |
|        |                                                                                                    |                  |                                                                                                    | Advanced      |
|        |                                                                                                    |                  |                                                                                                    |               |
|        | a second second s                                                                                                    |                  |                                                                                                    |               |
| < 1    | /1>                                                                                                    |                  |                                                                                                    |               |
| Added  | device:                                                                                                    | 4 Rema           | sining device: 0                                                                                                    |               |
| Chann  | el Device name                                                                                                    | IP address       | Status                                                                                                    | Dalata        |
| 2      | IPCAM                                                                                                    | 172.20.14.31     | Connect success                                                                                                    | Delete All    |
|        | IPCAM                                                                                                    | 172.20.14.92     | Image     Repeater       Namage     Refersh       14.31     N1       14.32     N1       14.33     N1       14.33     N1       Match Code       14.33     N1       Match Code       14.33     N1       Match Code       14.33     N1       Match Code       CH2       CH3       CH4       CH4       CH4       CH4       CH4       CH4       CH4       CH4       CH4       Connect Success       Delete All       Manual Edit       N3       Connect Success       Delete All       Manual Edit       N3       Connect Success       Delete All       Manual Edit       N3       Connect Success       Manual Edit       N3       Connect Success       Manual Edit       Manual Edit       Manual Edit       Manual Edit       Manual Edit       Manual Edit       Manual Edit       Manual Edit       Manual Edit       Manual Edit       Manual Edit <t< td=""></t<> |               |
| v *    | IPCAM                                                                                                    | 172.20.14.33     | Connect success                                                                                                    | Channel Setup |
|        |                                                                                                    |                  |                                                                                                    | Wifi Setup    |
|        |                                                                                                    |                  |                                                                                                    | Repeater      |
|        |                                                                                                    | Demaining on the | wards hanschuidthe . 5 350 au                                                                                                    |               |
|        |                                                                                                    | Remaining netv   | vonk bandwidth: 5386pi                                                                                                    |               |
|        |                                                                                                    |                  |                                                                                                    | Parent 1      |
|        |                                                                                                    |                  | Ok                                                                                                    | Cancel        |

1) Fare click con il tasto destro del mouse, poi su "Gestione video" con il sinistro e infine sul tasto "Ripetitore". Nelle immagini a lato le possibili connessioni tra le telecamere e l'NVR

2) Clicca sul "+" e seleziona la telecamera la telecamera da collegare poi "Applica" e "Conferma".

N.B Funzione attivabile solo sulle telecamere in dotazione

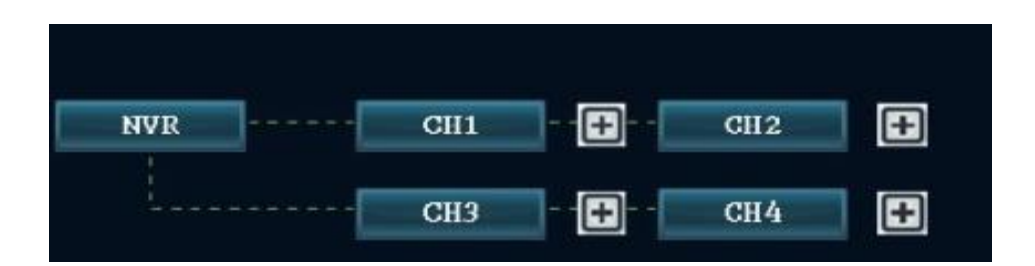

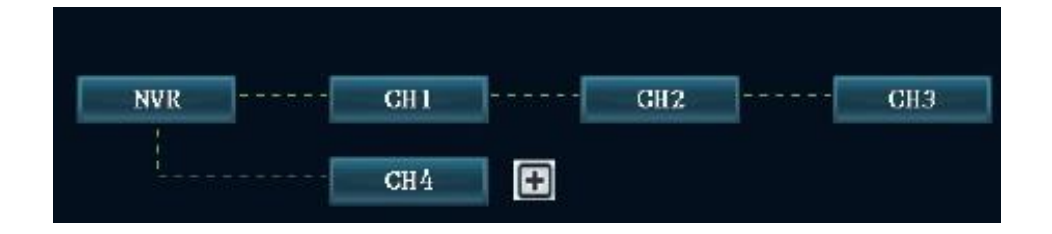

### 5. Applicazione per Smartphone

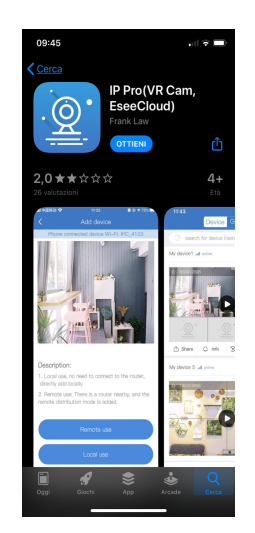

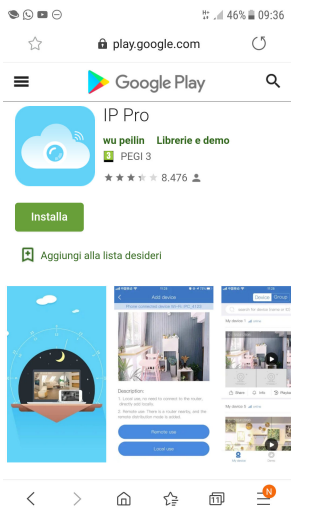

1. Scaricare e installare l'App "IP Pro" per IOS e Android. L'applicazio L'applicazione è scaricabile rispettivamente da "App Store" e dal "Play Store".

| 2. Dopo averla installata                                                                     | Log in                                                                                                    |
|-----------------------------------------------------------------------------------------------|----------------------------------------------------------------------------------------------------|
| eseguire l'App e cliccare su<br>"Prova".                                                      | buyer6@life-electronics.com $~~	imes~~	imes~~$                                                                                                    |
|                                                                                               | × <del>×</del>                                                                                                    |
|                                                                                               | Password dimenticata? Registrare                                                                                                    |
|                                                                                               | Confermare                                                                                                    |
|                                                                                               | <ul> <li>Ricordare la password</li> </ul>                                                                                                    |
| J 🖬 🖾 😽 🦷 ⊿ 67% 🖬 14:45                                                                       | Altri metodi di accesso                                                                                                    |
|                                                                                               | G                                                                                                    |
|                                                                                               | Google                                                                                                    |
| Dopo l'accensione, scansionare<br>il codice QR sul dispositivo o<br>visualizzato sul monitor. | Prova                                                                                                    |
|                                                                                               |                                                                                                    |
|                                                                                               | General setup Record setup Network setup Channel Setup System Admin                                                                                                    |
| Sortwork writig<br>DOVIS<br>PTP                                                               | UDHCP         123456789         CONLINE.)         Stow QIT Coller           IP addexs         192, 168, 123, 103         Stow QIT Coller         Image: Coller           Subret mask         255, 255, 255, 0         Image: Coller         Image: Coller |
|                                                                                               | Gateway 192,168,123, 1<br>MAC address 0000-0000                                                                                                    |
|                                                                                               | Web port 80                                                                                                    |
| torcia elettrica Album foto Wili Setup                                                        | Net Diagnose Info                                                                                                    |
| Altri modi per aggiungere                                                                     | Minimum Protein Alexandre Manufact                                                                                                    |

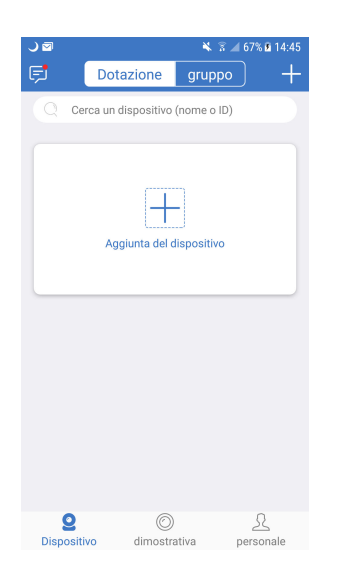

3. Dopo l'accesso selezionare il "+" in alto a destra ed si aprirà la fotocamera per QR code

4. Cliccare il simbolo 🗄 per 4. Scansionare il codice QR code o inserire manualmente l'ID del NVR, cliccando su altri modi di aggiungere.

Altri modi per aggiungere

5. E' possibile trovare il QR code all'interno del menu dell'NVR alla voce Configurazione / Rete / Mostra QR code.

QR code Scansionando il si inserirà automaticamente il "Cloud ID".

| ) 🗉 🖾               | ₩ 8.             | 67% 🖻 1 | 4:46   |
|---------------------|------------------|---------|--------|
|                     | AGGIUNGI per ID  |         | mpleta |
| Cloud ID            | Cloud ID         |         |        |
| Nome<br>dispositivo | Dotazione        |         |        |
| nome utente         | admin            |         |        |
| Password            |                  |         | $\sim$ |
| Numero<br>canale    |                  | 4       | >      |
|                     |                  |         |        |
|                     |                  |         |        |
|                     |                  |         |        |
|                     |                  |         |        |
|                     |                  |         |        |
|                     |                  |         |        |
|                     | Aggiunta IP/DDNS |         |        |
|                     |                  |         |        |

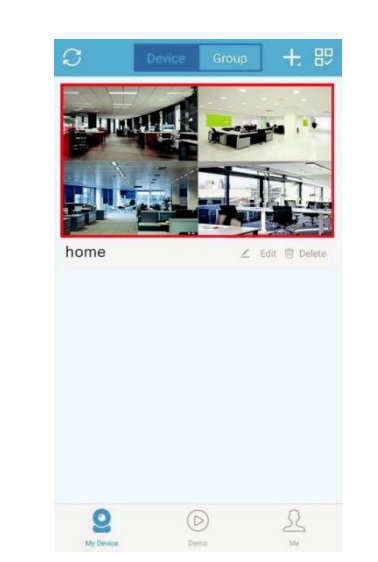

6. Sul campo "Nome dispositivo" si può inserire una descrizione del luogo dove si trova l'impianto.

Di default gli altri campi sono: User name: admin Password: (non impostata)

Cliccare su "Completa" per completare l'inserimento.

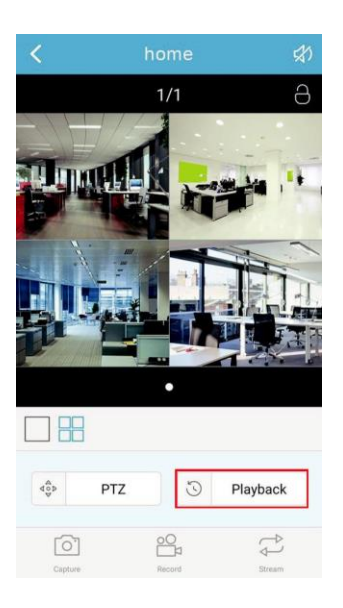

10. Visualizzare i filmati registrati in precedenza usando la funzione "playback". 7. Ora sarà possibile visualizzare la lista aggiornata di tutte le telecamere aggiunte, e selezionando l'immagine avviare la visione "live".

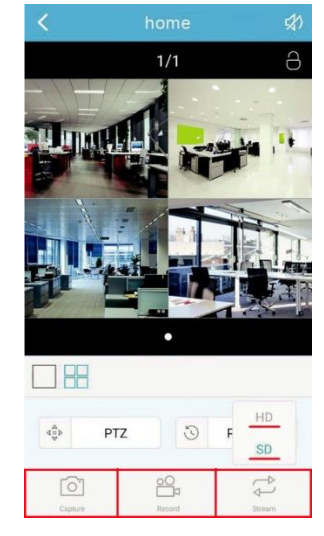

9. In visualizzazione "live" è possibile scegliere la qualità video toccando "Stream" tra "SD" e "HD". È possibile inoltre scattare foto o registrare clip brevi e salvare nel telefono per visualizzarli in un secondo momento.

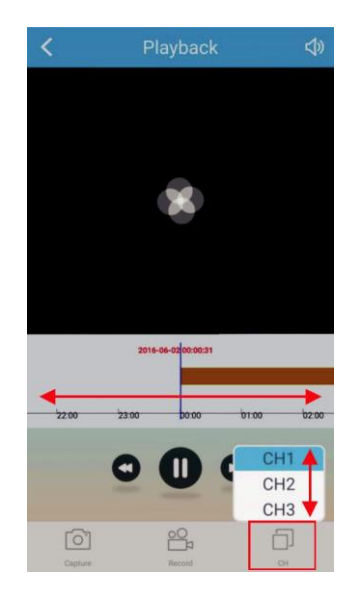

11. Una volta selezionato il canale desiderato cliccando sull'icona "CH", sara possibile selezionare il periodo che si vuole visualizzare, tramite la barra che indica l'orario.

#### 6. Visualizzazione tramite Web

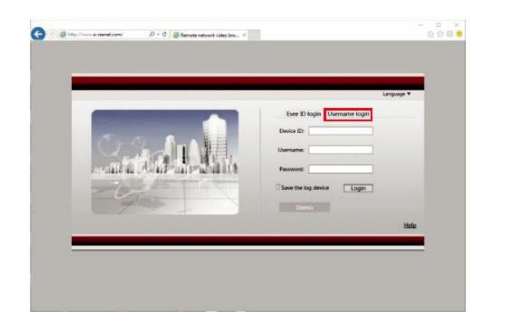

 Utilizzando IE (Internet Explorer) visita il sito "www.e-seenet.com". Inserisci ID (che si trova sul NVR) l'Username (che di default è "admin") e la password se è stata modificata, (di default non settata lasciare il campo vuoto), quindi cliccare su "login" per accedere all'NVR da Web.

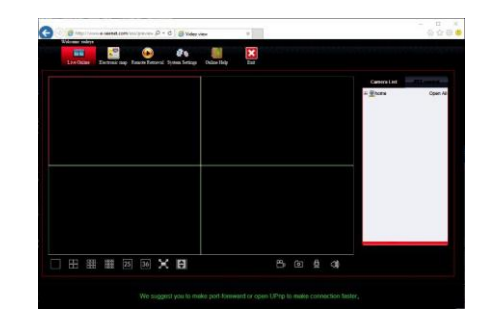

2. Dopo l'apertura della pagina verrà richiesta l'installazione di componenti aggiuntivi, acconsentire all'installazione.

N.B IE si chiuderà durante l'installazione.

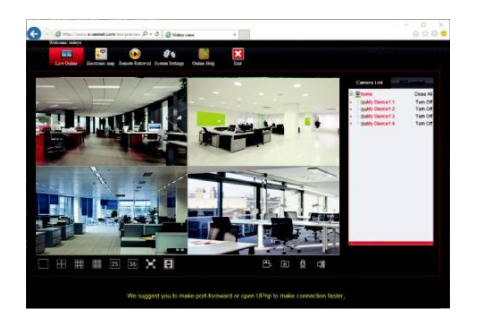

3. Accedere di nuovo al sito www.e-seenet.com e si avvierà la visione live, di tutte le telecamere montate sull'NVR. Il punto 2 dovrà essere effettuato soltanto al primo accesso. NB: In alternativa è possibile utilizzare il programma EseeCloud per PC Windows & Mac (in dotazione sul CD).

# Menu di Sistema

### 7. Barra Menu

#### Per aprire il menu generale, cliccare sullo schermo il tasto destro del mouse

|            | Schermo 1/4    | Modalità di visualizzazione live delle telecamere                 |
|------------|----------------|-------------------------------------------------------------------|
| ЧФ.        | Gestione Video | Sincronizzazione ed aggiunta IP CAM                               |
| $\bigcirc$ | Configurazione | Settaggi e configurazioni dell'NVR                                |
|            | Riproduzione   | Riproduzione degli ultimi 5, 10, 30 min o manuale                 |
| E          | Video Backup   | Backup dei file su supporto esterno USB                           |
| S          | Regola Colore  | Modifica l'impostazione colore, luminosità, saturazione contrasto |
| $\circ$    | PTZ            | Controlla le telecamere PTZ (telecamere PTZ non in dotazione)     |
| C3         | Registrazione  | Forza il sistema per la registrazione manuale                     |
| <b>(</b>   | Volume         | Controllo audio                                                   |
| êr °o      | Conf. guidata  | Configurazione guidata di sistema dell'NVR                        |
| 3          | Conn. di rete  | Controllo e settaggio della connessione di rete                   |
| 10         | Aggiungi IPCAM | Pannello di controllo delle telecamere IPCAM                      |
| 0          | Uscita sistema | Log out, Riavvio sistema, Spegni lo schermo e Arresto sistema.    |

## 8. Riproduzione

| 🗄 Split screen 🕨                 |                        |            | Video playback    |        |    |                |    |
|----------------------------------|------------------------|------------|-------------------|--------|----|----------------|----|
| 🕏 Video Manage<br>🗋 System setup | Channel<br>Record mode |            |                   | Cancar | N  |                |    |
| ■Video playback ►                | Search time            | 2016/05/25 | ■ 00 :00 - 23 :59 | Search |    |                |    |
| Color adjust                     |                        |            |                   | 24     |    |                |    |
| PTZ control     Mapual record    |                        |            | i i i i i i i i   |        |    |                |    |
| Manual record                    | 15 :09 :00             | 0          |                   |        |    |                |    |
| Setup Wizard                     |                        |            |                   |        |    | Video playback |    |
| Fast network                     |                        |            |                   |        |    |                |    |
| 9 Wifi add                       |                        |            |                   | Cancel | нн | 11 IN ES       | sc |

- 1. Cliccare sullo schermo con il tasto destro del mouse ed aprire il menu
- 2. Cliccare "Riproduzione" / "Manuale (ricerca)"
- 3. Selezionare i canale video da riprodurre
- 4. Selezionare la modalità di registrazione (Per cercarle tutte basta selezionare tutti I 4 campi)
- 5. Selezionare date ora e premere su "Cerca"
- 6. A questo punto verranno mostrate le registrazioni nell'intervallo selezionato
- 7. Spostarsi sulla barra del tempo per selezionare la riproduzione
- 8. Cliccare su "Riproduci" per iniziare
- 9. Premere "ESCI" per uscire dalla riproduzione

#### **Riproduzione**

| K | Rewind 1 frame                     |
|---|------------------------------------|
|   | Play 1 frame                       |
|   | Play                               |
|   | Pausa                              |
|   | Avanti Veloce x2, x4, x8, x16, x32 |

# 9. Video Backup

|                     |        |        | Video       | backup   |          |        |        |     |                  |       | Video        | o backup   |          |        |       |
|---------------------|--------|--------|-------------|----------|----------|--------|--------|-----|------------------|-------|--------------|------------|----------|--------|-------|
| Channel<br>Becord m | ode    | All    |             | 1 2 3    | ✓ 4      | Consor |        | Cha | nnel<br>ord mode | ✓ All | ual 🛛 Tim    | 1 ✓ 2 ✓ 3  | ✓ 4      | Sensor |       |
| Search ti           | me     | 2016/0 | 5/03 =      |          | 9        | Sensor |        | Sea | rch time         | 2016  | /06/03 =     | 00 :00 - 2 | 3 :59    | Sea    | rch   |
| ID Cha              | nnel M | lode I | Begin time  | End time | Duration | Size   | Select | ID  | Channel          | Mode  | Begin time   | End time   | Duration | Size   | Selec |
|                     |        |        |             |          |          |        |        | 1   | 1                |       | 12:00:00     | 12:50:56   | 00:50:56 | 329M   |       |
|                     |        |        |             |          |          |        |        | 2   | 4                | Time  | 12:00:00     | 12:50:56   | 00:50:56 | 369M   |       |
|                     |        |        |             |          |          |        |        | 3   | 3                | Time  | 12:00:00     | 12:50:56   | 00:50:56 | 531M   |       |
|                     |        |        |             |          |          |        |        | 4   | 2                | Time  | 12:00:00     | 12:50:56   | 00:50:56 | 466M   |       |
|                     |        |        |             |          |          |        |        | 5   | 1                | Time  | 11:00:00     | 11:59:59   | 00:59:59 | 389M   |       |
|                     |        |        |             |          |          |        |        | 6   | 4                | Time  | 11:00:00     | 11:59:59   | 00:59:59 | 437M   |       |
|                     |        |        |             |          |          |        |        | 7   |                  | Time  | 11:00:00     | 11:59:59   | 00:59:59 | 645M   |       |
|                     |        |        |             |          |          |        |        | 8   |                  | Time  | 11:00:00     | 11:59:59   | 00:59:59 | 548M   |       |
| 1                   | /1     | -      | USB storage |          | Bardana  | 0      |        |     | 1 /7             |       | LISB storage |            | Daslam   | Can    |       |
|                     |        |        | COD storage | • •      | Баскир   | Call   | cei    |     |                  |       | obb storage  |            | Баскир   | Can    | cer   |

- 1. Cliccare sullo schermo con il tasto destro del mouse ed aprire il menu.
- 2. Clicca su "Video backup"
- 3. Selezionare il canale, la modalità e l'orario del video da salvare
- 4. Apparirà la lista dei file registrati, selezionare il file desiderato spuntando la casella sulla destra
- 5. Cliccare su "Backup" e seguire le istruzioni a video
- 6. NVR ha solo una porta USB , dopo aver confermato il backup se si sta utilizzando il mouse USB per avviare il backup scollegarlo e collegare la chiavetta USB entro 1min
- 7. Attendere la fine del backup, togliere la chiavetta ed inserire di nuovo il mouse per la gestione dell'NVR

#### NOTE:

- Supporta Flash drive USB di dimensioni fino a 32Gb
- Per collegare più dispositivi USB contemporaneamente (chiavetta e mouse), è possibile utilizzare un HUB USB multiporta (non in dotazione)

### 10. Registrazione

| 🗄 Split screen 🕨          |               |                |               |              |                 |                 |                |               |               |               |   |
|---------------------------|---------------|----------------|---------------|--------------|-----------------|-----------------|----------------|---------------|---------------|---------------|---|
| Video Manage              | General setup | Record setup   | Network setup | Channel Setu | up System Admin |                 | <b>1</b>       | Record setup  | Network setup | Channel Setup | s |
| System setup              |               |                |               |              |                 |                 |                |               |               |               |   |
| Video playback >          | Channel       | 1 .            | Weekday       |              | ay 🔽            | Encode setup    | Channel        |               |               | Copy to       | ō |
| Video backup Sensor setup |               |                |               |              |                 | PTZ setup       | Detection      | Motion        |               | Enable        |   |
| Color adjust              | Schedule 1    | 00 :00 - 23 :5 | 9 🗸 Time      | Motion       | Sensor          | Channel OSD     | Sensitivity    | High          |               |               |   |
| PT7 control               | Schedule3     | 00 :00 - 23 :5 | 9<br>9        |              |                 |                 | Alarm duration | 5 seconds     | <b>—</b>      |               |   |
| Marriel assessed          | Schedule4     | 00 :00 - 23 :5 | 9             |              |                 | Video detection |                | Area edit     |               |               |   |
| Manual record             |               |                |               |              | (a)             | Bitrate         |                | Buzzer        |               |               |   |
| Volume                    |               | 4 8            | 12 16         | 20           | 29              | Channel Detail  |                | E-Mail Notice |               |               |   |
| Setup Wizard              |               | Time           | Motion        | ensor        |                 | Chariner Detail |                | APP Alarm     |               |               |   |
| System Mode               |               |                |               |              |                 | IPcamera        |                |               |               |               |   |
| Fast network              | Copy to       |                |               |              |                 |                 |                |               |               |               |   |
| Wifi add                  |               |                |               |              |                 |                 |                |               |               |               |   |
| Exit System               |               |                |               | pply         | Ok Cancel       |                 |                |               | Арр           | ly Ol         | k |

- 1. Cliccare sullo schermo con il tasto destro del mouse ed aprire il menu
- 2. Cliccare "Configurazione" -> "Registrazione"
- Nel "Piano di Registrazione" imposta la schedulazione: Programmato, Movimento, Sensore (opzionale, non disponibile) È possibile effettuare fino a 4 programmazioni differenti

- 4. Una volta impostata una telecamera si possono copiare le impostazioni sulle altre cliccando sul tasto "Copia in"
- 5. E' possibile regolare per ogni canale le impostazioni di allarme, sensibilità e l'area della rilevazione di movimento accedendo al menù:
   "Configurazione" -> "Setup Canale" -> "Movimento"

Selezionare :

- 1) Canale : 1/2/3/4 Canale da settare
- 2) "Rilevazione" Selezionare il tipo di allarme da configurare:
  1) Movimento 2) Ingresso allarme (opzionale non disponibile) 3) Video perso quindi selezionata la funzione spuntare la casella "Abilita" per attivarla.
- 3) Sensibilità : Massimo/Alto/Medio/Basso/Minimo (Solo per configurazione movimento)
- 4) Durata Allarme : 1/2/3/4/5/8/10sec/Continua
- 5) Quindi cliccare su :

"Avvisi" : Per attivare gli avvisi o notifiche "Allarme"/"Buzzer"/"Notifca e-mail"/"App allarme" "Schedulazione" : Orario attivazione allarme , è possibile settare 4 programmazioni differenti "Area" : Per configurare l'area di attivazione della rilevazione di movimento.

6. Una volta finito cliccare su "Conferma" per salvare

# 11. Cloud ID

| Video Manage             | General setup Record setup Network setup Channel Setup System Admin |               | General setup Record setu     | Network setup Channel Setup System |
|--------------------------|---------------------------------------------------------------------|---------------|-------------------------------|------------------------------------|
| System setup             |                                                                     | Network setup | - DHCP                        |                                    |
| /ideo backup             | VESec(P2P)                                                          | DDNS          | ✓ ESee(P2P)                   | (ONLINE) Show QR Cod               |
| Color adjust FTP         | Subnet mask 255, 255, 255, 0                                        | FTP           | Subnet mask                   | 255.255.255. 0                     |
| PTZ control PPPoE        | Gateway 192.168.123. 1<br>MAC address 0005-2025-2050                | PPPoE         | Gateway<br>MAC address        | 192.168.123. 1                     |
| Volume                   | Preferred DNS 192,168,123, 1                                        | 30            | Preferred DNS                 | 192.168.123. 1                     |
| Setup Wizard R-Mail      | Web port 80<br>Network Bandwidth 100 ME/s                           | E-Mail        | Web port<br>Network Bandwidth | 80<br>100 MB/s: ESee ID            |
| System Mode Wifi Setup   | Net Diagnose Info 🗸 Enable                                          | Wifi Setup    | Net Diagnose Info             | ✓ Enable                           |
| Fast network<br>Wifi add | Network Status                                                      |               | Network Status                |                                    |
| Exit System              | Apply Ok Cancel                                                     |               |                               | Apply Ok                           |

- 1. Cliccare sullo schermo con il tasto destro del mouse ed aprire il menu.
- 2. Cliccare su "Configurazione" -> "Rete"
- 3. Controllare che il "DHCP" sia selezionato per ottenere automaticamente l'indirizzo IP
- 4. Cliccare su "Applica" per confermare, se si è connessi apparirà la scritta "Rete OK"
- 5. Sullo schermo è indicato l'ID di collegamento "CLOUD(P2P)" ed il tasto "Mostra codice QR" per visualizzare l'immagine da scansionare.
- 6. Premere su "Applica" e "Conferma" per salvare le impostazioni ed uscire

NOTE: Cloud ID è un univoco ID per ogni NVR ed è richiesto per la visione da remoto.

### 12. Aggiungi & Edita User Account

| 🔠 Split screen 🕨            |                 |                                     |                                  |                 |                                                                     |
|-----------------------------|-----------------|-------------------------------------|----------------------------------|-----------------|---------------------------------------------------------------------|
| 🕫 Video Manage              |                 | General setup Record setup Network  | setup Channel Setup System Admin |                 | General setup Record setup Network setup Channel Setup System Admin |
| 🛱 System setup              | System version  |                                     |                                  | System version  |                                                                     |
| 🎞 Video playback 🕨          |                 | User list<br>ID Username Super user |                                  | Cystan Custon   | User list                                                           |
| 🖺 Video backup              | HDD info        | 1 admin Yes                         | Add user                         | HDD info        | Add user                                                            |
| 🔇 Color adjust              | System log      |                                     | Edit user                        | System log      | 2 elete user<br>3 Username admin Edit user                          |
| O PTZ control               | User            | 4                                   |                                  | User            | Old password     New password                                       |
| 👌 Manual record             | System upgrade  | 6 7                                 |                                  | System upgrade  | 6 Repeated                                                          |
| 📢 Volume 🕨                  | -               | 8                                   |                                  |                 | 8<br>9 Ole Canad                                                    |
| o <sup>o</sup> Setup Wizard | Sys maintenance |                                     |                                  | Sys maintenance | 10                                                                  |
| 👌 System Mode               | Factory setting | 11 12                               |                                  | Factory setting | 11 12                                                               |
| 🎭 Fast network              | IPC Maintenance |                                     |                                  | IPC Maintenance |                                                                     |
| 😎 Wifi add                  |                 |                                     | Ok Cancel                        |                 | Ok                                                                  |
| ① Exit System               |                 |                                     |                                  |                 | OK Calife                                                           |

- 1. Cliccare sullo schermo con il tasto destro del mouse ed aprire il menu.
- 2. Clicca su "Configurazione" -> "System Admin" -> "Gestione utenti"
- 3. Per aggiungere un Utente clicca su "Aggiungi utente"
- 4. Scrivere il "Nome utente" e la "Password" desiderati e selezionare i campi di competenza per assegnare le autorizzazioni al nuovo profilo utente, infine cliccare su "Conferma"
- 5. Per modificare i permessi degli utenti già attivi clicca su "Modifica utente" effettua le variazione e poi "Conferma" per salvare.
- 6. Una volta eseguite le modifiche o aggiunto un Utente premere "Conferma" per salvare ed uscire

NOTE: Di default, l'account amministratore non dispone di alcuna password, pertanto si prega di aggiungere una password facendo clic su "admin" e "imposta password".

# 13. Settaggio Data/Ora

| O Manage       General setup       Record setup       Network setup       Channel Setup       System Admin         General setup       Time Zone       -08:00       -       -       -       -       -       -       -       -       -       -       -       -       -       -       -       -       -       -       -       -       -       -       -       -       -       -       -       -       -       -       -       -       -       -       -       -       -       -       -       -       -       -       -       -       -       -       -       -       -       -       -       -       -       -       -       -       -       -       -       -       -       -       -       -       -       -       -       -       -       -       -       -       -       -       -       -       -       -       -       -       -       -       -       -       -       -       -       -       -       -       -       -       -       -       -       -       -       -       -       -       -       -       -       -<                                                                                               |
|----------------------------------------------------------------------------------------------------|
| General setup     Time Zone     -08:00     General setup       playback b     Time Schup     General setup       o backup     Ime Schup     System Date       or adjust     Screen setup       Soreen setup     System Time       System Time     System Date       System Date     2016/06/03       Soreen setup     System Date       System Time     9:21:05       Soreen setup     System Cime       System Time     System Cime       System Time     System Cime       System Time     System Cime       System Time     System Cime       System Time     System Cime       System Time     System Cime       System Time     System Cime       System Time     System Cime       System Cime     System Cime       System Cime     System Cime       System Cime     System Cime       System Cime     System Cime       System Cime     System Cime       System Cime     System Cime       System Cime     System Cime       System Cime     System Cime       System Cime     System Cime       System Cime     System Cime       System Cime     System Cime       System Cime     System Cime <tr< td=""></tr<> |
|                                                                                                    |

- Cliccare sullo schermo con il tasto destro del mouse ed aprire il menu.
   "Configurazione" -> "Generale" -> "Impostazioni ora"
- 2. Impostare il fuso orario
- 3. Se l'NVR è connesso ad internet spuntare "abilita" su "Sincronizzaz." per sincronizzare automaticamente l'orario corretto tramite server NTP, (la sincronizzazione avverrà in automatico dopo un tempo variabile in funzione della connessione).
- 4. Se non si è connessi ad internet è possibile impostare l'orario manualmente selezionare "Fuso orario" / "Formato data" / "Data di sistema" / "Ora di sistema"
- 5. Una volta impostato l'orario cliccare su "Conferma" per salvare ed uscire

# 14. Settaggio Display

1. Cliccare sullo schermo con il tasto destro del mouse ed aprire il menu.

"Configurazione" -> "Generale" -> "Vista"

- 2. Da questo menu è possibile modificare le impostazioni di
  - "Trasparenza OSD"
  - "Risoluzione VGA" risoluzione dello schermo in funzione del monitor da utilizzare
  - "Auto Switch" per attivare la visione ciclica delle telecamere, selezionare l'intervallo da 2 a 10sec e spuntare "abilita"
- 3. Una volta impostata la risoluzione cliccare su "Conferma" per salvare ed uscire

Note: Se si imposta una "Risoluzione VGA" troppo alta per il monitor lo schermo potre non visualizzare correttamente le telecamere. In questo caso, tornare di nuovo all'installazione dello schermo e cambiare la risoluzione

"RisoluzioneVGA" a 1024x768 e fare clic su "Conferma" per salvare ed uscire.

# 15. Aggiungi Telecamera

| 😐 Split screen 🖒   |    |          |             | Video Manag    | le                   |            |           |
|--------------------|----|----------|-------------|----------------|----------------------|------------|-----------|
|                    |    | Protocal | default     |                |                      |            |           |
| 🕫 Video Manage     |    | ID       | Device name | IP address     | Preview              | Protocal   |           |
| C System setup     |    | 1        | IPCAM       | 172.20.14.30   |                      | N1         | Refres    |
| in oyseant seeap   |    | 2        | TPCAM       | 172.20.14.33   |                      | NI<br>N1   | Match Co  |
| 🎞 Video playback 🕨 |    |          |             |                |                      |            | Auto A    |
| 🖱 Video backup     |    |          |             |                |                      |            | Modify    |
|                    |    |          |             |                |                      |            | Advanc    |
| 🔮 Color adjust     |    |          |             |                |                      |            |           |
| O PTZ control      |    | < 1      | / 1 >       |                |                      |            |           |
|                    |    | Added de | evice:      | 0 Remai        | ning device:         | 4          |           |
| 🖱 Manual record    |    | Channel  | Device name | IP address     | Sta                  | tus        |           |
| 📣 Volume 🕨         |    | 2        |             |                | No video<br>No video | source     | Delete    |
| O Cotum Winned     |    | 3        |             |                | No video             | source     | Manual    |
| • Setup Wizard     | v. | 4        |             |                | No video             | source     | Channel S |
| 👌 System Mode      |    |          |             |                |                      |            | Wifi Set  |
| Eact notwork       |    |          |             |                |                      |            |           |
| Fast network       |    |          |             |                |                      |            |           |
| 🔹 Wifi add         |    |          |             | Remaining netw | ork bandwid          | th: 28Mbps |           |
| ① Evit System      |    |          |             |                |                      |            |           |
| C Exit System      |    |          |             |                | (                    | JK         | Cancel    |

- 1. Di default il kit NVR è già codificato, all'accensione si avvieranno le immagini delle telecamere.
- 2. Se è necessario aggiungere le telecamere manualmente o se è necessario effettuare un collegamento cablato sarà necessario effettuare la ricerca come riportato di seguito:
  - 2.1 Cliccare sullo schermo con il tasto destro del mouse aprire il menu e cliccare su "Gestione Video"
  - 2.2 Sulla voce "Protocollo" selezionare "Tutti" quindi cliccare sul tasto "Aggiorna"
  - 2.3 Dopo l'aggiornamento si otterrà una lista delle telecamere con indirizzi IP collegate
  - 2.4 Selezionare la telecamera che si vuole aggiungere e poi cliccare su "Codifica". Questo processo può durare un tempo variabile da 30~60 sec.

Note: Se sul dispositivo vi sono 4 telecamere per aggiungerne un'altra bisogna eliminare la visualizzazione di una delle quattro.

### Specifiche ed altre informazioni 16. Specifiche NVR

| Sistema Operativo     | Embedded Linux OS |                                                                            |  |
|-----------------------|-------------------|----------------------------------------------------------------------------|--|
| NVR                   | 4 Canali          |                                                                            |  |
| Uscita Video          | HDMI/VGA          | 1024x768, 1366x768,<br>1440x900, 1920x1080p                                |  |
|                       | Registrazione     | Manual / Time / Motion                                                     |  |
| Video                 | Visualizzazione   | Real time / Manual / Motion                                                |  |
|                       | Backup            | USB Backup                                                                 |  |
|                       | Interfaccia       | 1x SATA                                                                    |  |
|                       | Max Capacità      | 4 TB Hard Drive                                                            |  |
| Interfaccia esterna   | Rete              | RJ45 10M/100M (LAN)                                                        |  |
| Internaccia esterna   | USB               | USB 2.0                                                                    |  |
| Rete                  | Protocollo        | UPnP (Plug & Play), SMTP<br>(Email Notification), PPPoE<br>(dial-up), DHCP |  |
| Alimentazione         | DC 12V 2A         |                                                                            |  |
| Consumo (senza HDD)   | <5 W              |                                                                            |  |
| Temperatura di lavoro | -10c ~ 55c        |                                                                            |  |
| Umidità di lavoro     | 10% ~ 90%         |                                                                            |  |
| Dimensioni            | 258 x 210 x 42mm  |                                                                            |  |
| Peso (senza HDD)      | < 1Kg             |                                                                            |  |

# **17. Specifiche Telecamere**

| Risoluzione                      | 2 Mpx - 1080p                         |
|----------------------------------|---------------------------------------|
| Sistema operativo                | Embedded Linux                        |
| Sensore                          | CMOS 1/3"                             |
| S/N Ratio                        | > 39.1dB                              |
| Pixel effettivi                  | 1920x1080 (16:9) Full High-Definition |
| Sensibilità video                | Color: 0.1 Lux, B/W: 0.1 Lux          |
| OSD                              | Date, Time, Title                     |
| White Balance                    | Auto                                  |
| Day & Night                      | Auto / Color / BW                     |
| 3D-DNR                           | Auto                                  |
| Mirror / Flip                    | On / Off                              |
| Alimentazione                    | DC12V 1A                              |
| Consumo                          | <6W                                   |
| Interfaccia di rete              | RJ45 / Wifi 802.11b/g/n               |
| Temperatura ed umidità di lavoro | -10c ~ 50c / 30% ~ 80% RH             |
| Temp./umidità di conservazione   | -20c ~ 60c / 20% ~ 90% RH             |
| Dimensioni                       | <b>Ø</b> 65 x 175mm                   |
| Peso                             | <400g                                 |

#### INFORMAZIONE AGLI UTENTI DI APPARECCHIATURE PROFESSIONALI

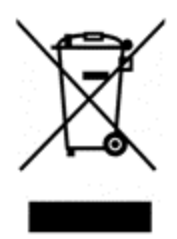

Ai sensi dell'art. 24 del Decreto Legislativo 14 marzo 2014, n. 49 "Attuazione della Direttiva 2012/19/UE sui rifiuti di apparecchiature elettriche ed elettroniche (RAEE)"

Il simbolo del cassonetto barrato riportato sull'apparecchiatura o sulla sua confezione indica che il prodotto alla fine della propria vita utile deve essere raccolto separatamente dagli altri rifiuti per permetterne un adeguato trattamento e riciclo. In particolare, la raccolta differenziata della presente apparecchiatura professionale giunta a fine vita è organizzata e gestita:

direttamente dall'utente, nel caso in cui l'apparecchiatura sia stata immessa sul mercato prima del 31 dicembre 2010 e l'utente stesso decida di disfarsi dell'apparecchiatura senza sostituirla con una apparecchiatura nuova equivalente ed adibita alle stesse funzioni;

dal produttore, inteso come il soggetto che ha per primo introdotto e commercializzato in Italia o rivende in Italia col proprio marchio l'apparecchiatura nuova che ha sostituito la precedente, nel caso in cui, contestualmente alla decisione di disfarsi dell'apparecchiatura a fine vita immessa sul mercato prima del 31 dicembre 2010, l'utente effettui un acquisto di un prodotto di tipo equivalente ed adibito alle stesse funzioni. In tale ultimo caso l'utente potrà richiedere al produttore il ritiro della presente apparecchiatura entro e non oltre 15 giorni naturali consecutivi dalla consegna della suddetta apparecchiatura nuova;

dal produttore, inteso come il soggetto che ha per primo introdotto e commercializzato in Italia o rivende in Italia col proprio marchio l'apparecchiatura nuova che ha sostituito la precedente, nel caso in cui l'apparecchiatura si immessa sul mercato dopo il 31 dicembre 2010;

Con riferimento alle pile/accumulatori portatili l'utente dovrà conferire tali prodotti giunti a fine vita agli idonei centri di raccolta differenziata predisposti dalle autorità competenti.

L'adeguata raccolta differenziata per l'avvio successivo dell'apparecchiatura e delle pile/accumulatori dismessi al riciclaggio, al trattamento e allo smaltimento ambientalmente compatibile contribuisce ad evitare possibili effetti negativi sull'ambiente e sulla salute e favorisce il reimpiego e/o riciclo dei materiali di cui essi sono composti.

Per rimuovere le pile/accumulatori fare riferimento alle specifiche indicazioni del costruttore: (inserire istruzioni)

Lo smaltimento abusivo di apparecchiature, pile ed accumulatori da parte dell'utente comporta l'applicazione delle sanzioni di cui alla corrente normativa di legge.

#### DICHIARAZIONE DI CONFORMITA'

La società Life Electronics S.p.A dichiara sotto la propria responsabilità che il presente prodotto è conforme alle direttive Europee 2014/53 La certificazione in originale può essere richiesta presso la nostra sede di Via Raffaele Leone, 3 Riposto (CT) per via e-mail info@life-electronics.com oppure telefonando al numero 095-930663.

CE

Importato da LIFE ELECTRONICS S.p.A. VIA RAFFAELE LEONE, 3 95018 RIPOSTO (CT) http://www.life-electronics.com Made in China